## Instrucțiuni instalare/ semnare cu Trust Signer

Programul *Trust Signer* poate fi utilizat pentru a semna orice tip de fișier rezultând un fișier de tip .P7S

## Instalarea programului Trust Signer

- Se descarcă și se instalează kitul din link-ul următor: <u>https://www.alfasign.ro/download/</u> În urma instalării vor rezulta trei programe:
  - 1. *Trust Signer*, program de semnare pentru aplicarea extensiei .p7s:
  - 2. Pdf Trust Signer : program de semnare doar cu documentede tip .pdf
  - 3. *TrustSigner Viewer*: program de vizualizare a documentele care conțin extensia .p7s

## Semnarea documentelor cu programul Trust Signer

- ✓ Se lansează programul TrustSigner:
- În funcție de situație se va selecta un document sau un director cu documente în casuța Selectați sursa;
- Automat, documentul se salvează în același folder, în câmpul Selectați destinația, dar va avea extensia .p7s
- Atenție: opțiunea Adaugă Marcă Temporală se va bifa doar daca aveți achiziționat un serviciu de marcă temporală (fiind un serviciu separat);

| Semnaază electronic: 🕥 Un   | singur dogument                    |              |                |
|-----------------------------|------------------------------------|--------------|----------------|
|                             | singur document                    | O Un directo | or cu document |
| Selectați sursa:            |                                    |              |                |
|                             |                                    |              |                |
| Selectați destinația:       |                                    |              |                |
|                             |                                    |              |                |
|                             |                                    |              |                |
|                             | ·                                  |              |                |
| Optiuni marcare temporală   |                                    |              |                |
| Adaugă marcă temporală      |                                    |              |                |
| Server marcare temporală:   | Server Demonstrati                 | V            |                |
|                             |                                    |              |                |
|                             |                                    |              |                |
| Serverul de marcare tempora | lă necesită autentifica            | ie .         |                |
| Usemame:                    | lă necesită autentifica<br>Parolă: |              |                |
| Serverul de marcare tempora | lă necesită autentifica<br>Parolă: |              |                |

- ✓ Se va selecta opțiunea *Semnează electronic* și se va introduce parola dispozitivului.
- Semnatura electronică va apărea în momentul deschiderii documentului semnat cu programul Trust Signer; semnatura <u>nu</u> va apărea în interiorul documentului:

| <br>Detalii despre semnatura electronică atașată documentului |                                          |  |
|---------------------------------------------------------------|------------------------------------------|--|
| Semnatari: NUME UTILIZAT                                      | OR 🔽 Certifica                           |  |
| Autoritate certificare emitentă                               | AlfaSign Qualified CA<br>NUME UTILIZATOR |  |
| 🥑 Data semnării                                               | 11/15/2013 11:12:06 AM                   |  |
| 🐻 Server marcă temporală                                      | Indisponibil                             |  |
| Algoritm semnare certificat                                   | RSA 2048                                 |  |
| Nume document                                                 | PROC.SEMNARE.docx                        |  |
| Stare certificat digital                                      | Certificat valid                         |  |
| 📀 Integritatea semnăturii                                     | Integritate semnătură electronică: OK    |  |